#### Découvrir l'écran Writer

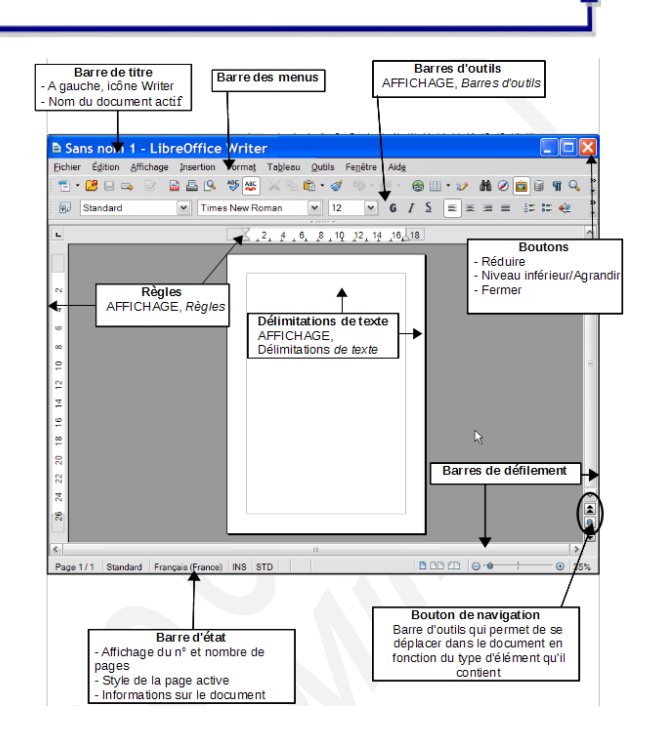

## Découvrir les catégories de style

Dans le module du traitement de texte, les

styles sont répertoriés en 5 catégories :

- styles de paragraphe
- styles de caractères
- styles de cadre
- styles de page
- styles de liste

| Styles et formatage               | 1 |
|-----------------------------------|---|
| S A 🗆 D 🗄 🛛 🗞 🏷 -                 |   |
| Styles de liste<br>Styles de page |   |
| Styles de cadre                   |   |
| Styles de caractère               |   |
| Styles de paragraphe              |   |
| Styles appliqués                  | l |

#### Insérer une nouvelle page

L'utilisateur peut générer un saut de page manuel :

• se positionner dans le document

menu Insertion/Saut manuel et cocher
 Saut de page

Ce qui équivaut au raccourci clavier 💴

#### Numéroter les pages

La numérotation d'un document s'effectue, en général, dans le pied de page qui est lui-même un paramètre du style de page.

Pour numéroter les pages de son document on utilise des champs :

- se positionner dans le pied de page après l'avoir activé
- menu Insertion/Champs/ Numéro de page
   Cette numérotation peut être complétée par l'insertion du nombre de pages du document :

menu Insertion/Champs/ 
 Nombre de pages

 Le pied de page se présente donc ainsi :
 231

Pour afficher le nom des champs :

• menu Affichage/Noms de champ ou le raccourci

Numéro de page/Statistiques

#### Sélectionner dans Writer

La sélection dans Writer connaît 4 modes : le mode **standard**, le mode **extension**, le mode **ajout** et le mode **bloc**. Grâce à ses 4 modes, Writer autorise la sélection de plusieurs éléments discontinus.

Le mode actif de la sélection est affiché dans la barre d'état :

Page 1 / 1 Standard Français (France) INS STD 🖸 🛛 📅 🗂 🗂 🔂 🔂 🖓 🖓 🔂 👘 🚱 🕂 🐠 💮 100%

Pour changer de mode de sélection, il suffit de cliquer sur l'icône du mode de sélection. Pour sélectionner sous le mode son : 2 clics : le mot 3 clics : la phrase 4 clics : le paragraphe Le mode Extension ext permet de sélectionner en amont ou en aval par rapport au curseur ou d'augmenter ou de réduire la sélection active. Le mode Ajout AT permet de sélectionner plusieurs éléments disjoints en même temps Le mode Bloc exc permet de sélectionner verticalement du texte.

#### Les formats du module Writer

Les extensions permettent de dissocier les différents types de fichiers du module du traitement de texte :

OpenDocument Texte (.odt) et modèle (.ott)

#### Numéroter les titres

Pour appliquer une numérotation aux styles de chapitre (Titre 1 à Titre 10) :

menu Outils/Numérotation des chapitres

La boîte de dialogue fonctionne par niveau de titre :

- vérifier le niveau actif <sup>1</sup>/<sub>2</sub>
- indiquer le style associé au niveau

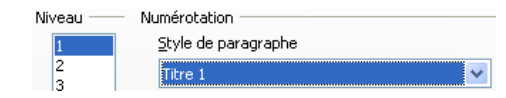

choisir le type de numérotation
 Numéro 1, 2, 3, ...

| •     | personnaliser | la nun | nérotation : |  |
|-------|---------------|--------|--------------|--|
| Sénar | rateur        |        |              |  |

Devant chapitre Derrière -

• et valider

#### Créer une table des matières

La table des matières est, en général, le « **récapitulatif** » des titres du document qui se distinguent des autres paragraphes par l'attribution de styles de titres spécifiques (les styles Titre 1 à Titre 10).

Pour insérer une table des matières :

• menu Insertion/Index et tables/Index et tables et onglet Index

# Activer des en-têtes ou des pieds de page

Les en-têtes et les pieds de page sont liés au style de page mais, par défaut, ne sont pas activés. Pour activer ces derniers :

- afficher la catégorie <sup>[1]</sup> <sup>Styles de page</sup> du styliste et sélectionner le style de page concerné
- et Modifier... du menu contextuel
- afficher l'onglet Pied de page ou En-tête et cocher ✓ Activer le pied de page ou ✓ Activer l'en-tête puis valider la boîte de dialogue.

A l'écran, Writer représente la zone des en-têtes et des pieds de page sous forme d'un encadré. Il suffit de saisir les libellés des en-têtes et des pieds de page à l'intérieur des encadrés.

Un style de page est indépendant des autres styles de page : il convient donc de gérer les en-têtes et les pieds de page au sein de chaque style de page.

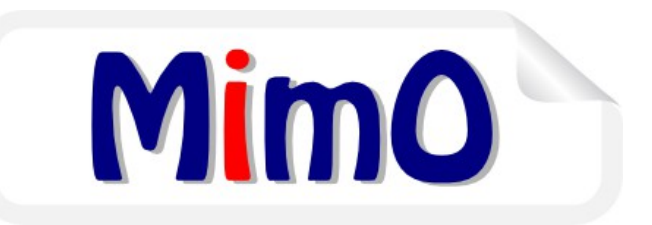

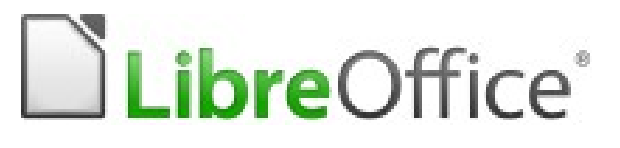

### **MEMENTO WRITER**

|--|--|

Site officiel LibreOffice francophone : http://libreoffice.org

#### Accéder aux options de Writer

Les options du module Impress sont accessibles par :

Outils/Options... 

LibreOffice Writer

Conception : PNE Environnement De Travail ministère de l'Écologie du Développement durable, et de l'Énergie

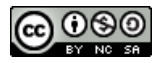